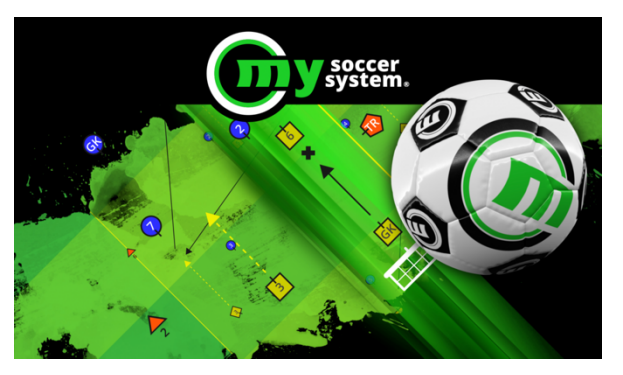

# My Soccer System®

## ČO PONÚKA SOFTVÉR?

V systéme profesionálnej podpory futbalu My Soccer System<sup>®</sup> sú všetky aspekty práce futbalového trénera vypracované a vysoko kvalitné.

Systém podporuje profesionálnu prácu na amatérskej, mládežníckej a profesionálnej úrovni.

Softvér sa zameriava na 4 hlavné oblasti: dizajn, modelovanie, vzdelávanie a dokumentácia.

Program ponúka niekoľko alternatív pre modelovanie a prezentáciu každej hernej situácie 2D a v 3D. Umožňuje tiež ukladanie a archiváciu na dátovom nosiči. Vysoký počet metód vlastného nastavenia zaručuje, že si môžete užívať výhody softvéru tým najrealistickejším spôsobom.

Nepretržitá spätná väzba koučingu zaisťuje, že všetky funkcie sú testované a že sa odrážajú potreby najnovších profesionálnych inovácií. Budete mať tiež možnosť poskytnúť spätnú väzbu o svojich pripomienkach a individuálnych potrebách, ktoré budú zahrnuté do budúcich verzií v závislosti od rozsahu vašich potrieb.

Program môže pomôcť všetkým profesionálnym úrovniam v ich každodennej práci a jeho mimoriadne nízka cena ho sprístupňuje futbalovým profesionálom a združeniam s nízkym rozpočtom.

Existujúcim predplatiteľom sa poskytuje nepretržitá a bezplatná aktualizácia softvéru.

My Soccer System<sup>®</sup> Hungary Kft poskytuje bezplatný prístup k programu My Soccer System<sup>®</sup> pre všetkých futbalových trénerov do 30. júna 2020!

Po stiahnutí môžete požiadať o bezplatný licenčný kód na adrese info@mysoccersystem.com.

Systém bude k dispozícii na individuálnej aj klubovej úrovni po 30. 6. 2012. V prípade klubov je individuálna zmluva podmienená objednávkou najmenej 1 rok a najviac 10 používateľmi. V tomto prípade poskytujeme individuálnu zľavu, môžete požiadať o ďalšie informácie na adrese <u>info@mysoccersystem.com</u>.

### Ako postupovať pri inštalácii:

#### WINDOWS

- 1) navštívte web stránku mysoccersystem.com
- 2) v hornej lište kliknite na sekciu LETÖLTÉS
- 3) zaškrtnite políčko Elolvastam és elfogadom az ÁSZF-t (prečítal som a prijal som Všeobecné zmluvné podmienky zasielam v angličtine a v slovenčine ako prílohu e-mailu)

| Atalanos szerződési feltételek | Taninia Planner Local zoftver 20.04 béta verziá, upgraba Descrita Services Services |
|--------------------------------|----------------------------------------------------------------------------------------------------|
|                                |                                                                                                    |

4) kliknite na riadku Windows

Letöltés Windows operációs rendszerre Training Planner Local 20.04-es béta verzió: 📩

- 5) potvrďte Uložiť (v ľavom riadku dole)
- 6) vo vyhľadávači Stiahnuté súbory kliknite pravým tlačítkom myšky na Inštalovať
- 7) v okne Systém Windows ochránil váš počítač kliknite na Ďalšie informácie
- 8) kliknite na Spustiť aj v tomto prípade
- 9) po otvorení inštalačného programu kliknite na Install
- 10) v okne Chcete tejto aplikácii od neznámeho vydavateľa povoliť ..... v zariadení? potvrďte Áno
- 11) v okne inštalácie MySoccerSystem 20.04 kliknite na Done
- 12) na ploche vášho PC sa objaví ikonka MySoccerSystem, kliknutím otvoríte program
- 13) **vyžiadajte si inštalačný kód na e-mail:** <u>infor@mysoccersystem.com</u> (v angličtine, resp. maďarčine)
- 14) po zadaní kódu v strede sa prihláste
- 15) v pravej lište kliknite na beálittások

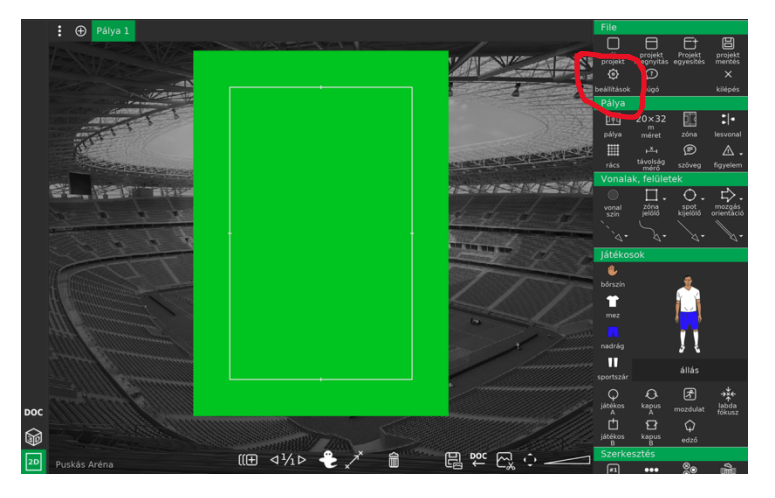

## 16) nastavte jazyk Slovenský

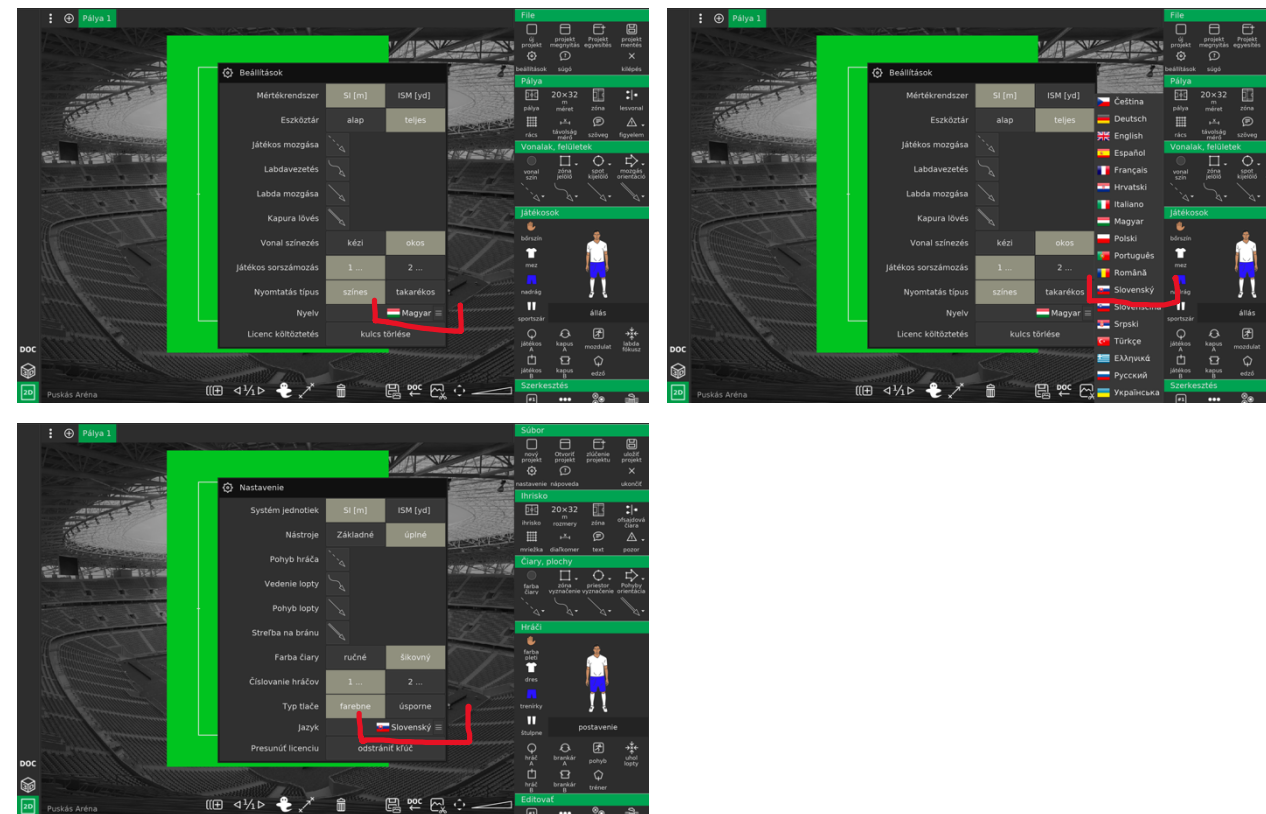

17) tlačítkom esc zrušíte okno nastavenie.

#### mac OSx

- 1) navštívte web stránku mysoccersystem.com
- 2) v hornej lište kliknite na sekciu LETÖLTÉS
- 3) zaškrtnite políčko Elolvastam és elfogadom az ÁSZF-t (prečítal som a prijal som Všeobecné zmluvné podmienky zasielam v angličtine a v slovenčine ako prílohu e-mailu)

**Letöltés Mac OSx operációs rendszerre** Training Planner Local 20.04-es béta verzió:

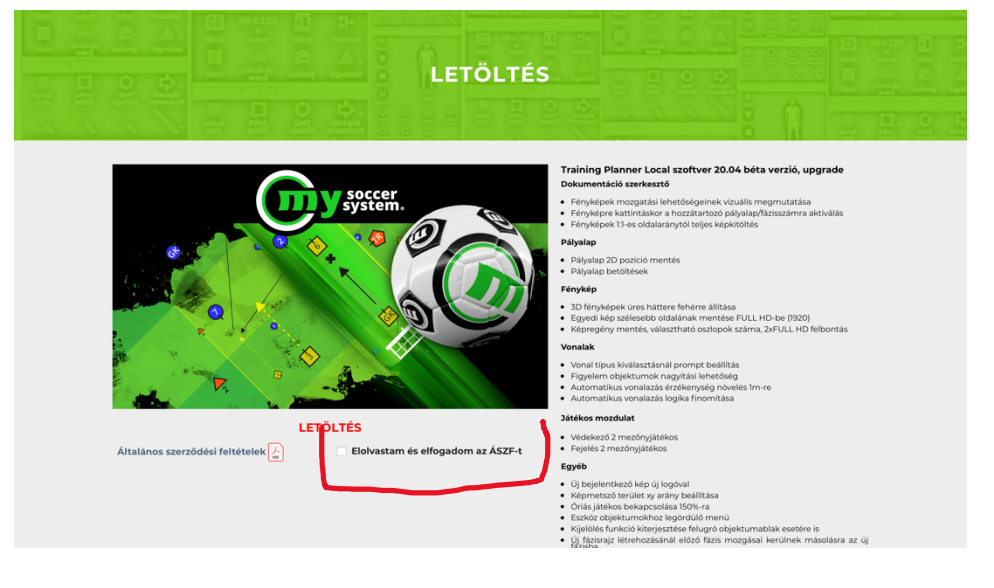

4) otvorte kliknite na riadku Mac OSx

5) otvorte Stiahnuté (vpravo hore) a otvorte stiahnutý Solution to the second second inštalátor 6) otvorte Finder a v Stiahnuté kliknite pravým tlačítkom myšky na Otvoriť v aplikáci Otvoriť núť do koša tlačiť "m n-20.04.pkg 1s hly náhľad "n m-20.04.pkg stem-20.04.pkg rovať "mys rtovať z iPl Použiť skupiny Zoradiť podľa • • • • • • • Odoslať súl 7) v otvorenom okne potvrďte Otvoriť macOS nedokáže overiť vývojára apky "mysoccersystem-20.04.pkg". Naozaj ju chcete otvoriť? Otvorením tejto apky obídete zabezpečenie systému, čím môžete vystaviť svoj počítač a osobné informácie malwaru, ktorý môže poškodiť váš Mac alebo ohroziť vaše súkromie. mysoccersystem.com ? Otvoriť Zrušiť 8) v inštalačnom programe kliknite Pokračovať Aplikácia vás prevedie jednotlivými krokmi inštalácie tohto Naspäť Pokračovať 9) v inštalačnom programu kliknite na Inštalovať Inštalácia zaberie 79,4 MB miesta na vašom počítači. Pre štandardnú inštaláciu tohto softvéru na disk "Macintosh HD" kliknite na Inštalovať. Zmeniť umiestnenie inštalácie. Naspäť Inštalovať Prispôsobiť

10) v inštalačnom okne potvrďte Zatvoriť

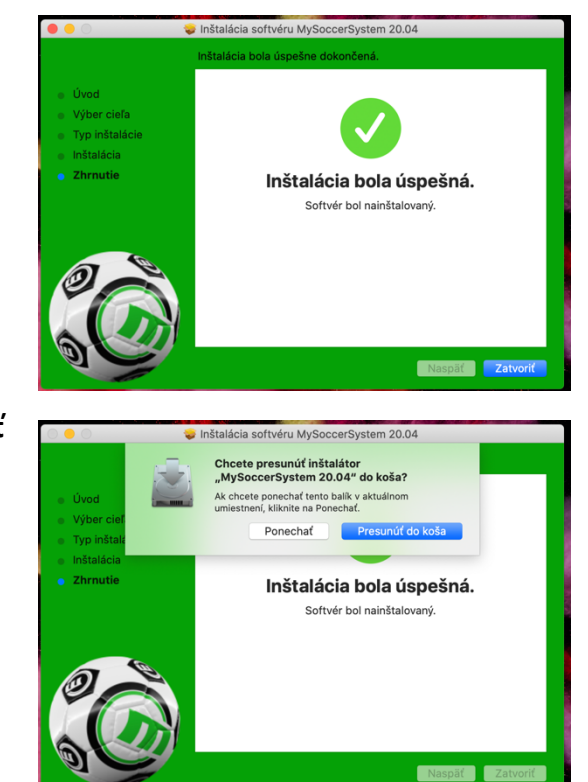

11) potvrďte presunutie inštalátora do koša **Presunúť do koša** 

- 12) v Launchpad-e kliknite na ikonku My Soccer System a otvoríte program
- 13) **vyžiadajte si inštalačný kód na e-mail:** <u>infor@mysoccersystem.com</u> (v angličtine, resp. maďarčine)
- 14) po zadaní kódu v strede sa prihláste
- 15) v pravej lište kliknite na **beálittások**

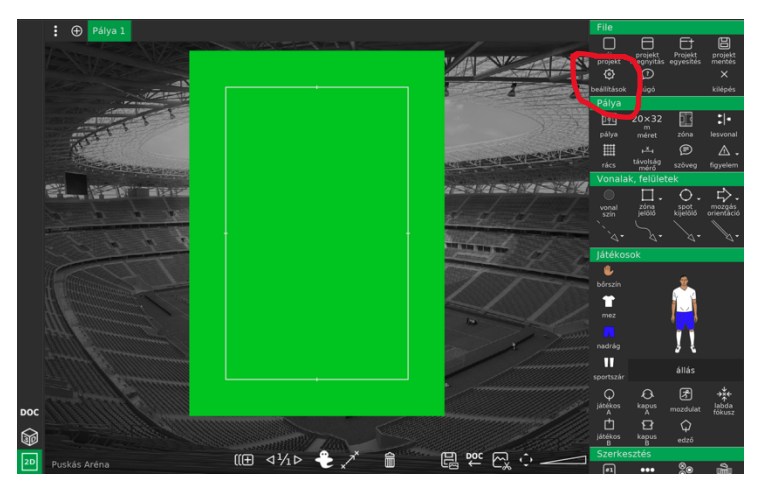

16) nastavte jazyk Slovenský

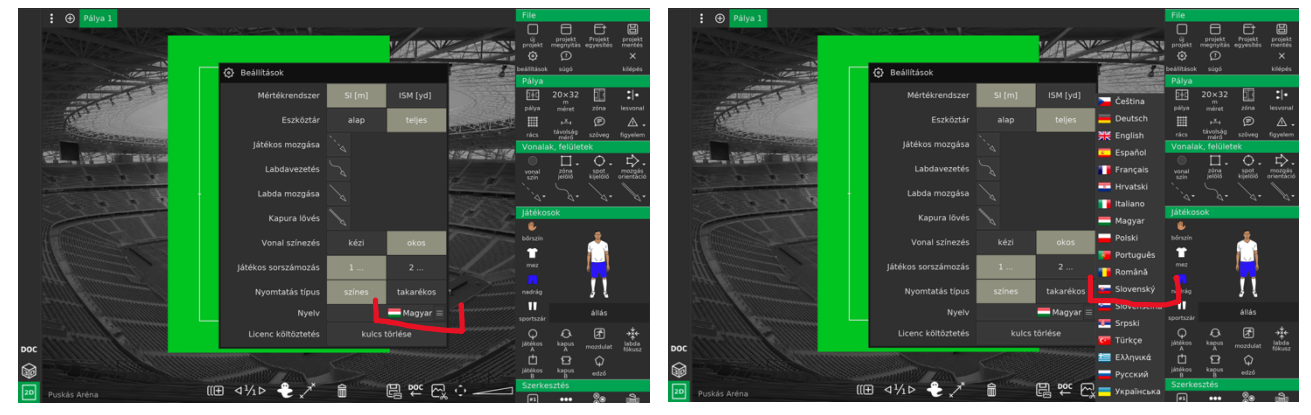

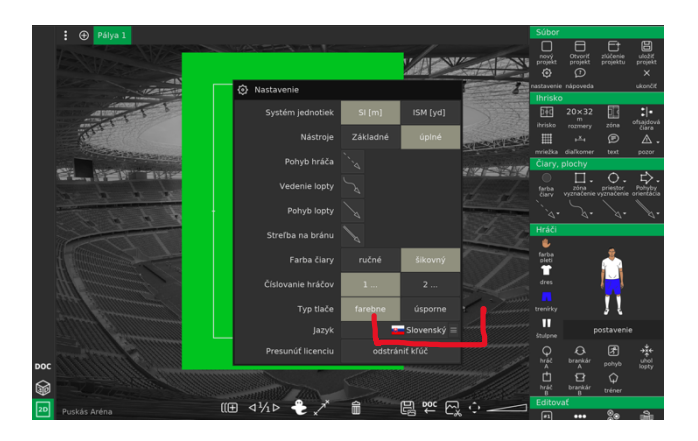

17) tlačítkom **esc** zrušíte okno nastavenie.